# eStatement Enrollment Guide

2.2

2.3

2.4

2.5

685-6200.

erification Code\*

. Cards

. Cards

Manage Debit Card

Profile Settings

Alerts E-Statements

Apply for CashPlease Loar Make a Loan Payment

More More

\*\* More

I agree to the Terms and Condition

have access to this email, please call the financial institution at 405-

P

Resend Code

0

# Option #1

#### For users enrolling in online/mobile banking.

During the online or mobile banking enrollment process, select **"Yes, I would like to enroll in e-statements and e-notices.**"

## **Option #2** For existing online banking users.

- 1. Log in to your online banking account at usecreditunion.org.
- 2. Select the More tab in the upper right corner.
- 3. Select E-Statements from the list.
- 4. Read and accept the Terms & Conditions, then click Enroll.

**5.** To complete enrollment, enter the 6-digit verification code received. <u>This code will be sent to the email address</u> <u>associated with the primary account holder.</u>

### **Option #3** Enroll using USEFCU Mobile app.

1. Log in to USEFCU Mobile App. 33 Manage Debit Card Cancel 2. Select the More tab in the lower App Settings right corner. Alerts 3. Select E-Documents from the list. E-Documents **4.** Follow steps 4 & 5 above. Secure Messages Locations For more information 3.2 Routing Number usecreditunion.org/eStatements Contact Us Vore Legal and Privacy 昆 Documentation

#### Receive your statements at least 7 days sooner when you sign up for eStatements.

An alternative to paper, eStatements provide more secure access to your monthly statements. Each month you will receive a notification informing you that your statement is ready to be viewed. Simply access your statements any time you like through our online or mobile banking services.